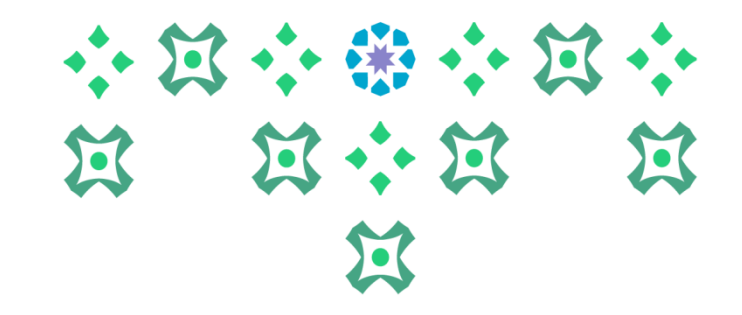

# آلية التقديم على خدمة أعادة القيد في الخدمة الذاتية للطالبات

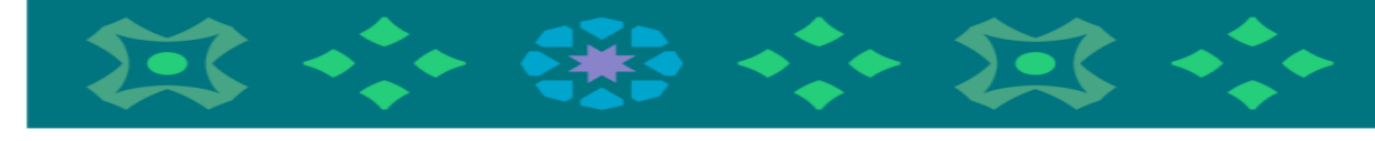

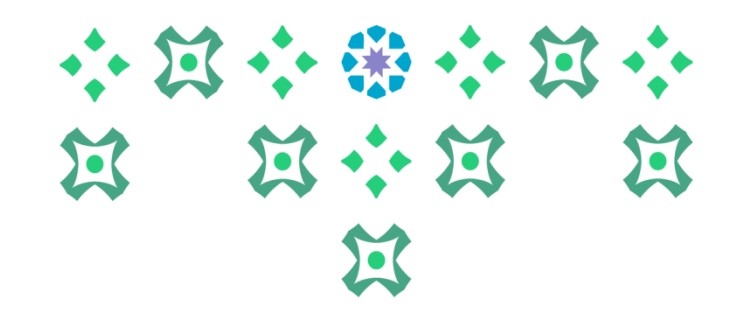

عزيزتي الطالبة يمكنك الدخول على خدمات النظام الأكاديمي للطالبات من جهاز الكمبيوتر أو الهاتف المحمول من خلال الضغط على أيقونة النظام الأكاديمي للطالبات في الشريط الموجود على موقع الجامعة :

ثم أدخال الرقم الجامعي والرقم السري

#### النظام الأكاديمي للطالبات

النظام الأكاديمي للطالبات

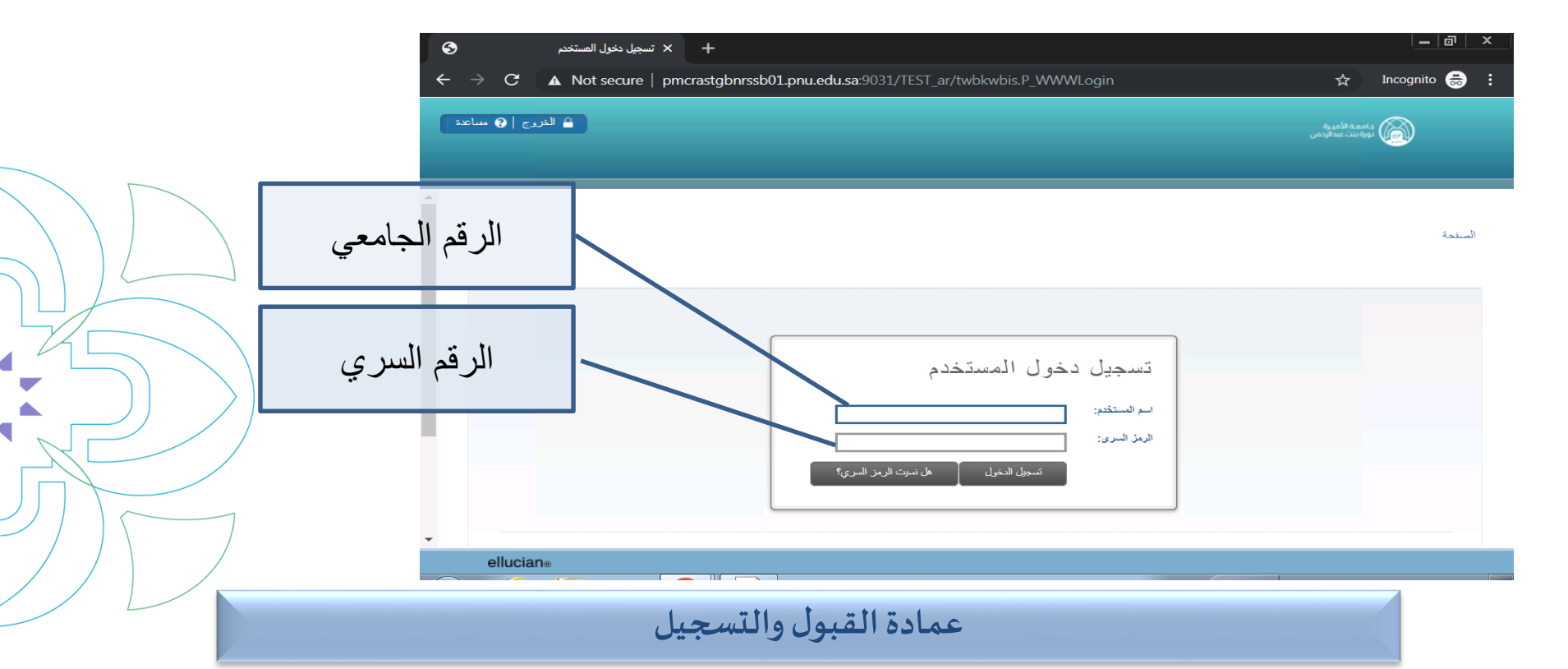

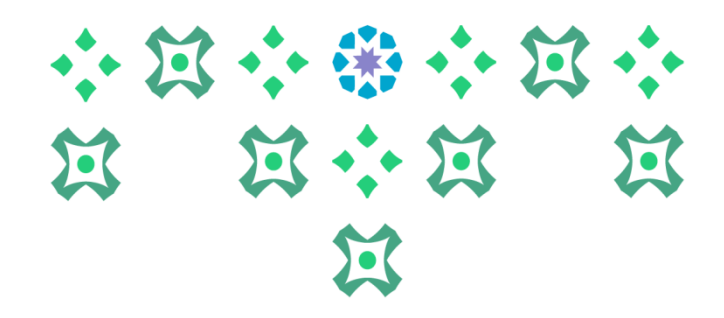

#### الدخول على قائمة الخدمات

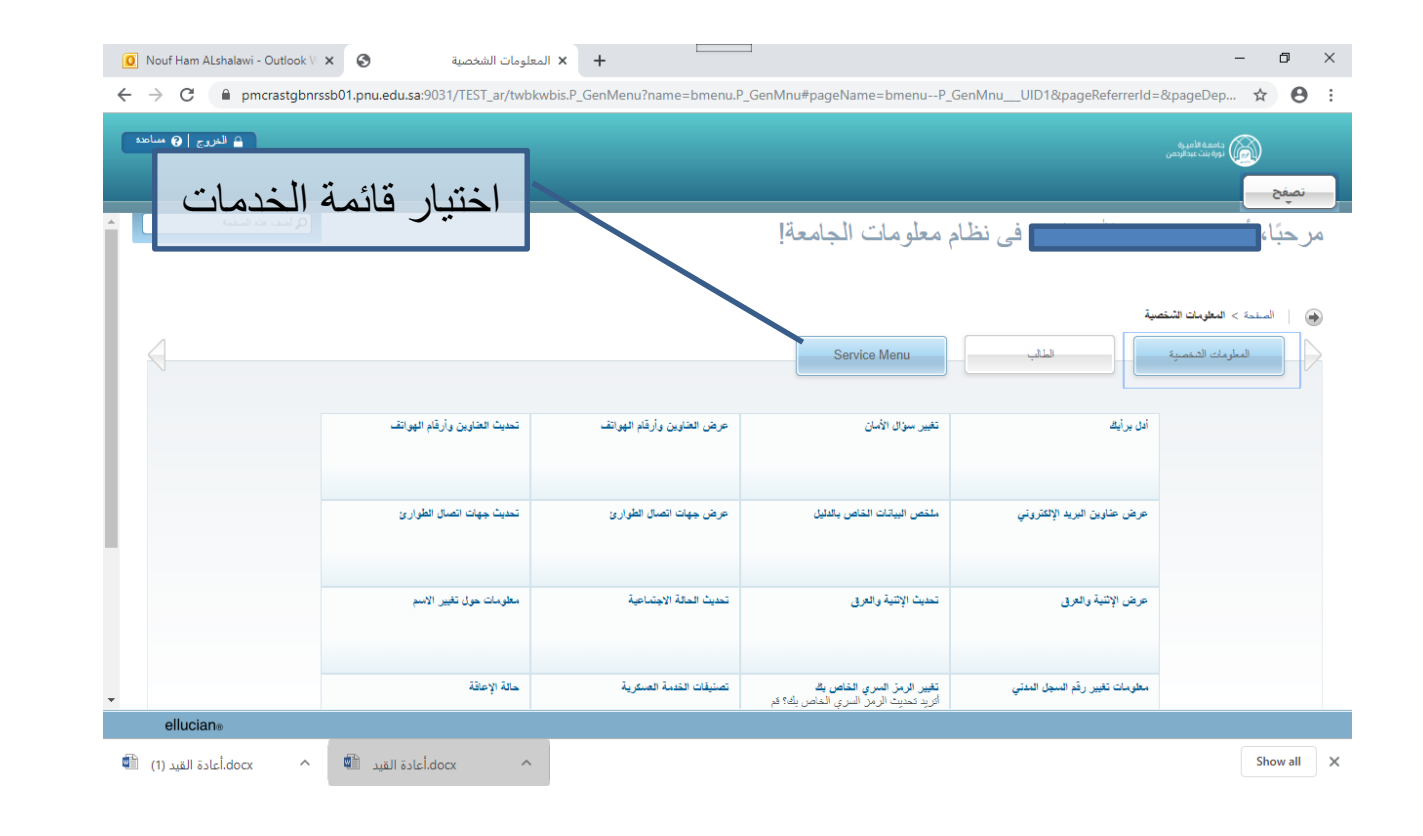

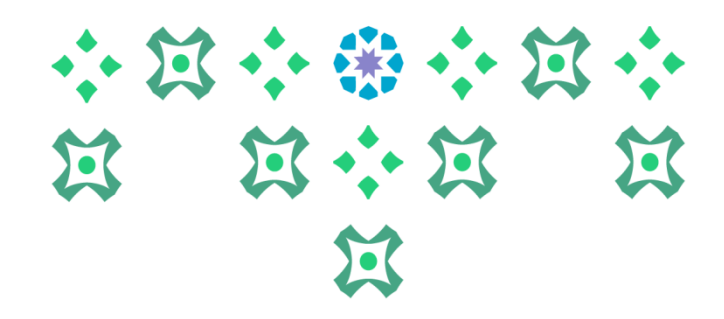

#### الدخول على طلب خدمة

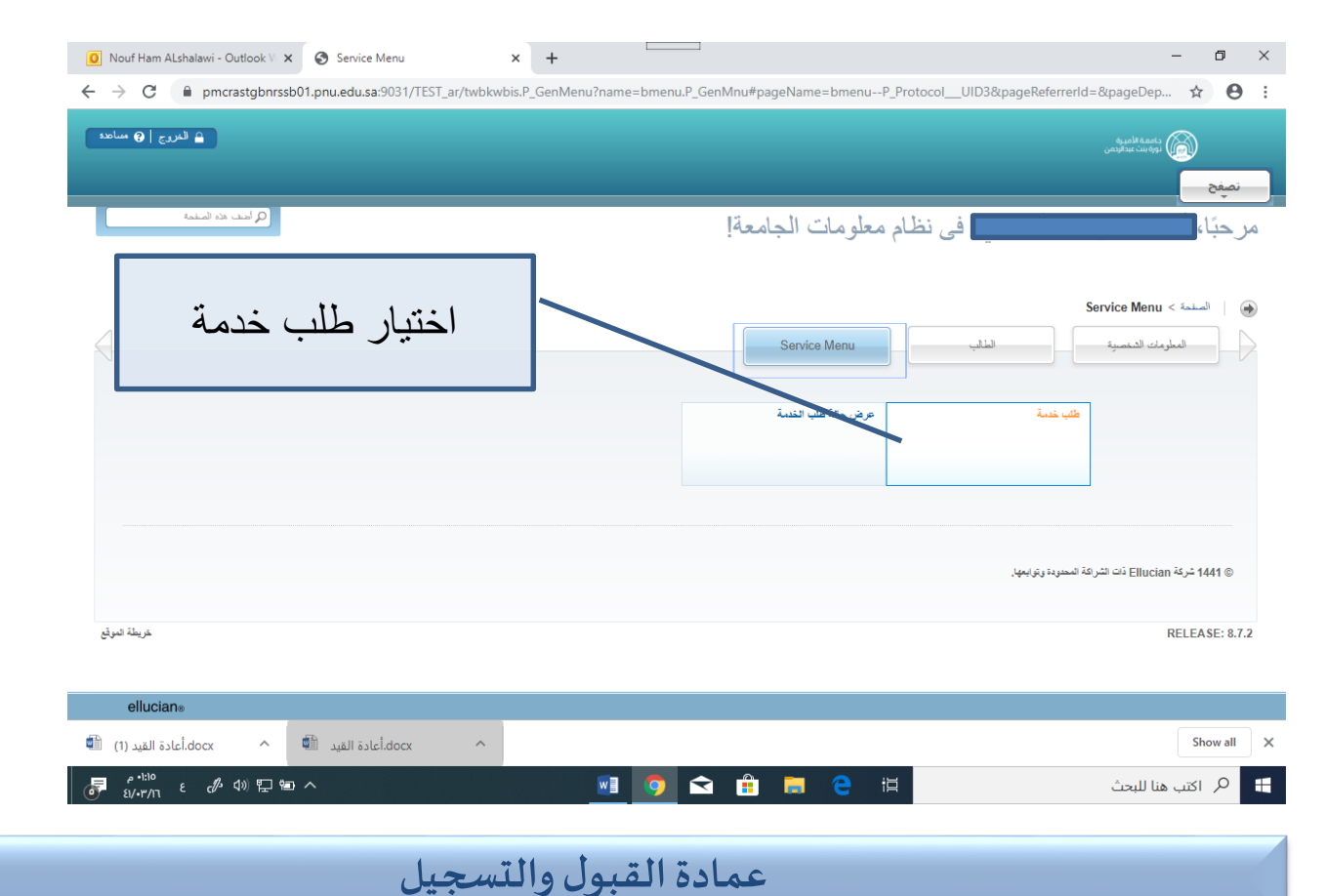

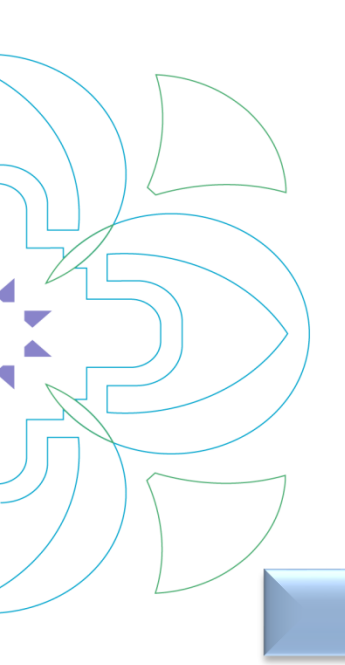

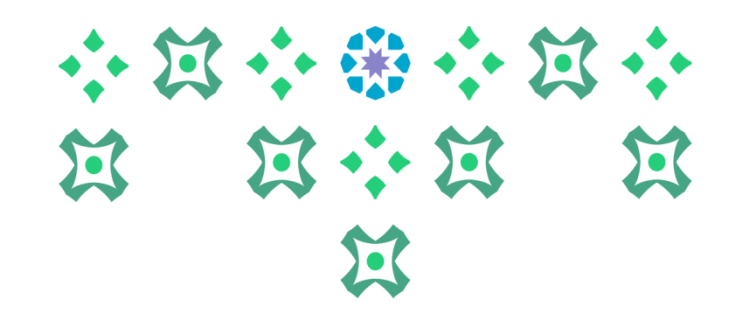

### الدخول على الفئة واختيار الخيار المناسب ثم اختبار الخدمة

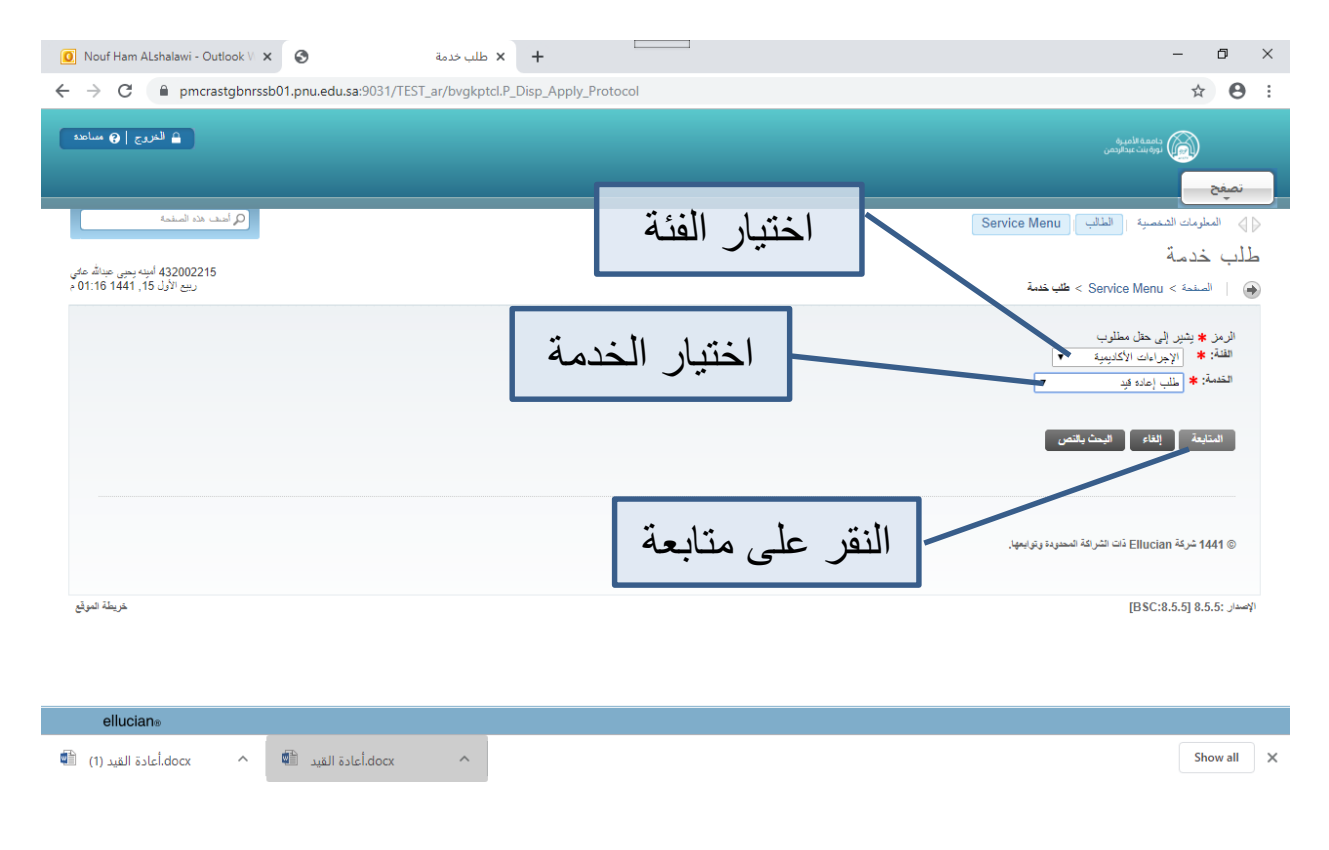

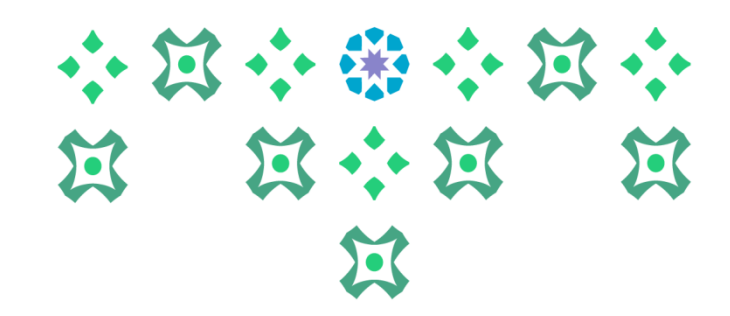

#### تظهر لطالبة البنود والشروط ويمكنها النقرعلى ضوابط إعادة القيد لمعرفة تفاصيل أكثر

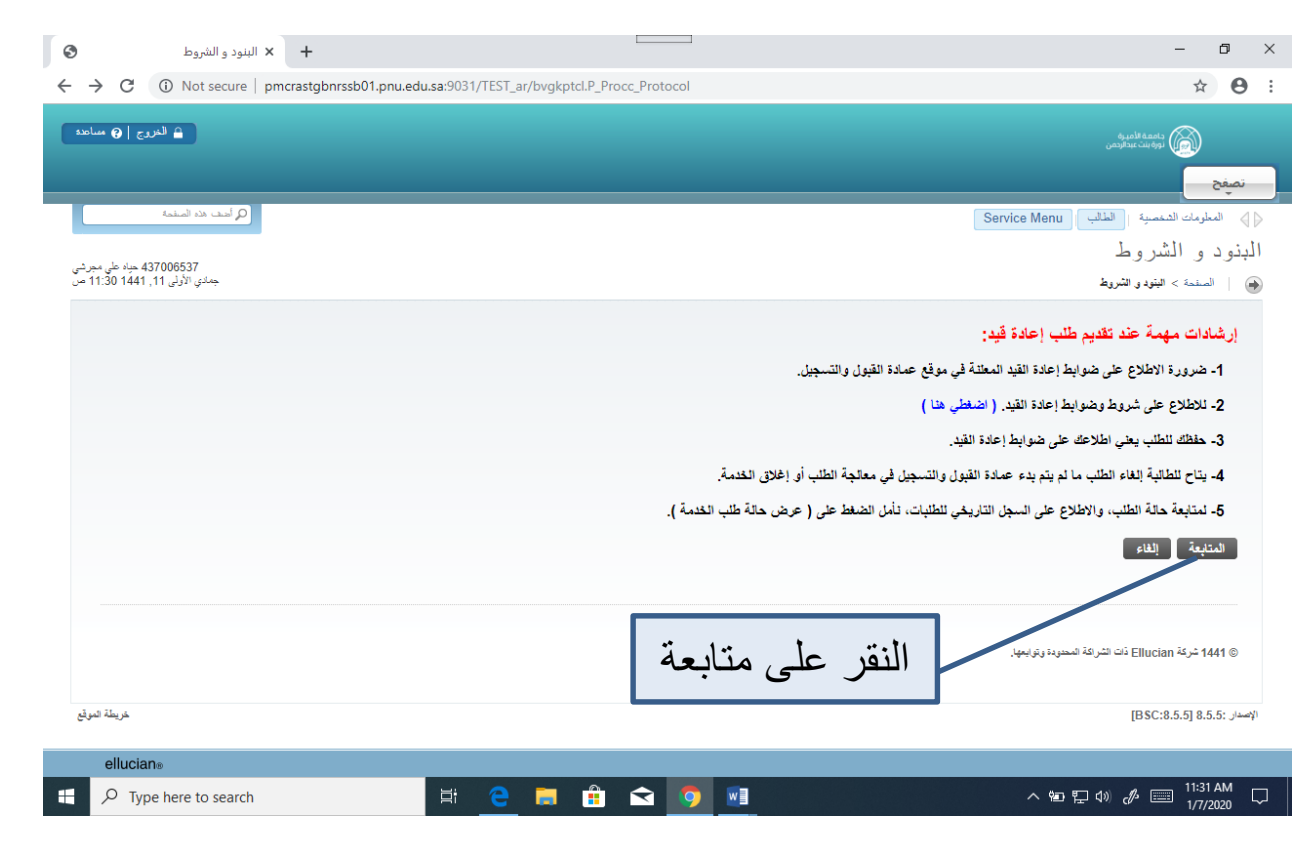

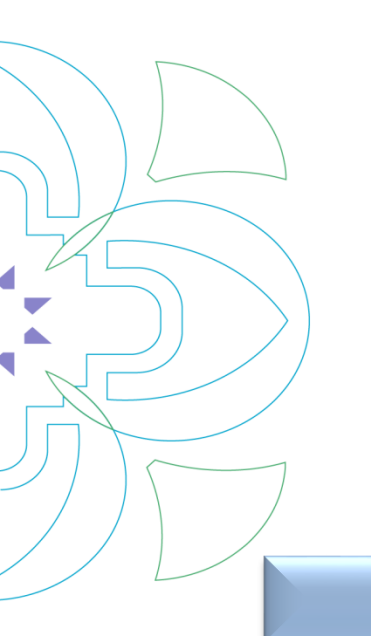

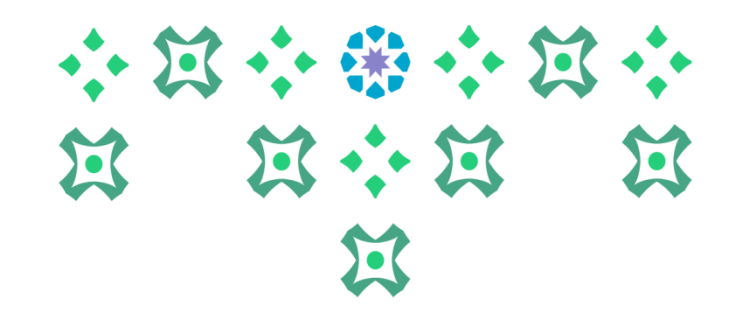

#### اختيار أسباب الانقطاع ثم النقرعلى حفظ

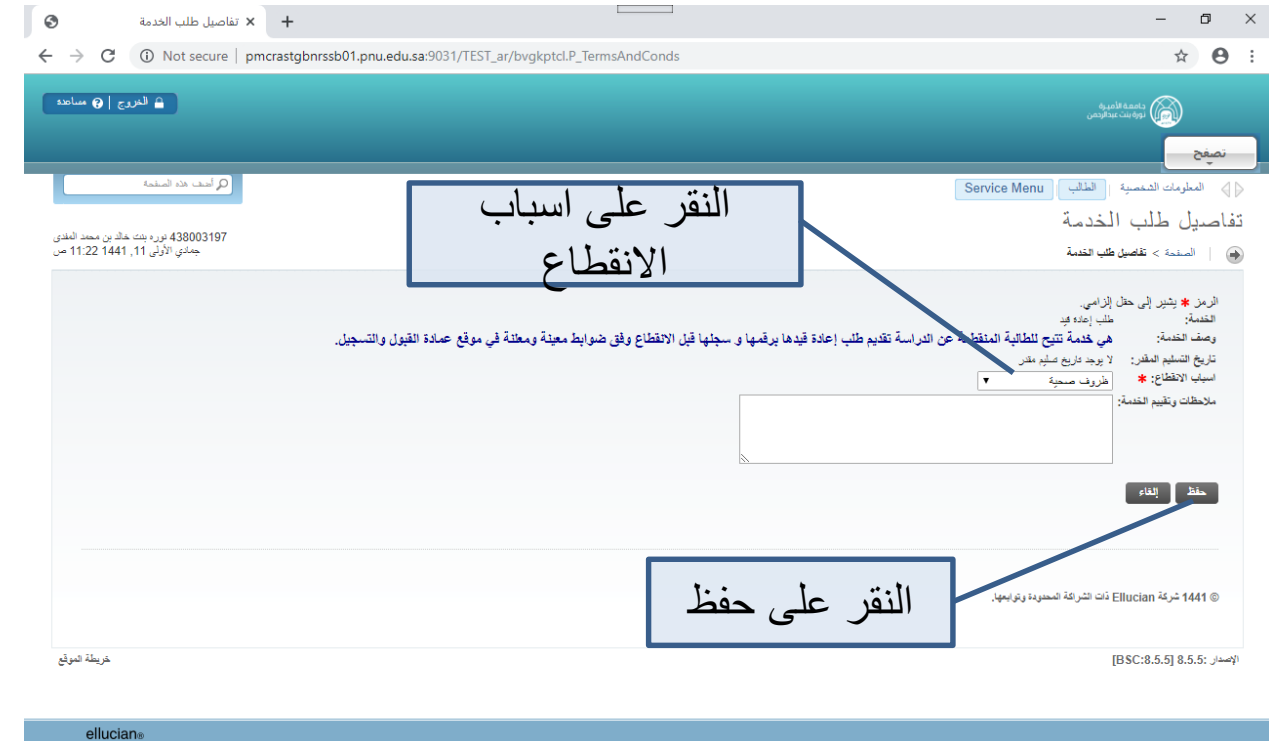

|  | ellucian®                      |    |   |   |          |                        |
|--|--------------------------------|----|---|---|----------|------------------------|
|  | ${\cal P}$ Type here to search | ⊒i | е | : | <b>9</b> | へ 🐿 🔛 🐗 🧬 📟 11:23 AM 👫 |
|  |                                |    |   |   |          |                        |

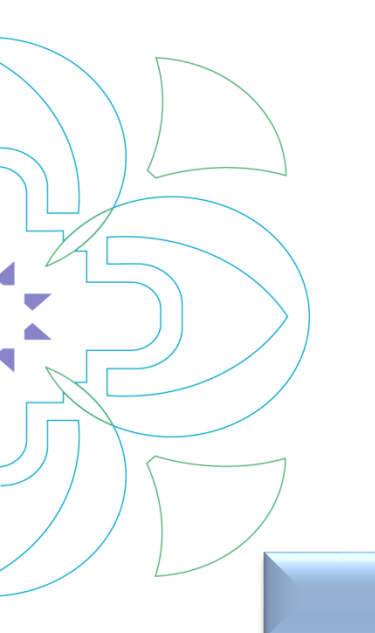

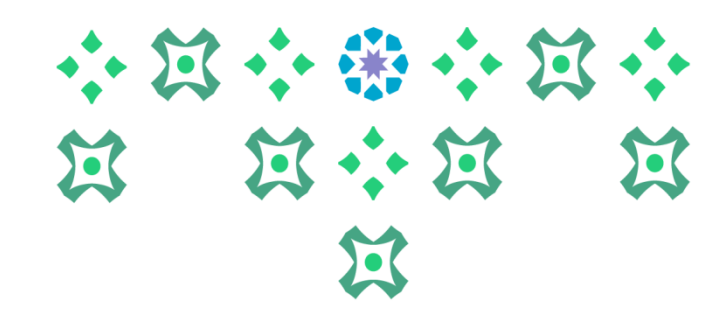

#### بعدها يتم حفظ الطلب ويمكن للطالبة الدخول على الطلبات السابقة من الشاشة التالية :

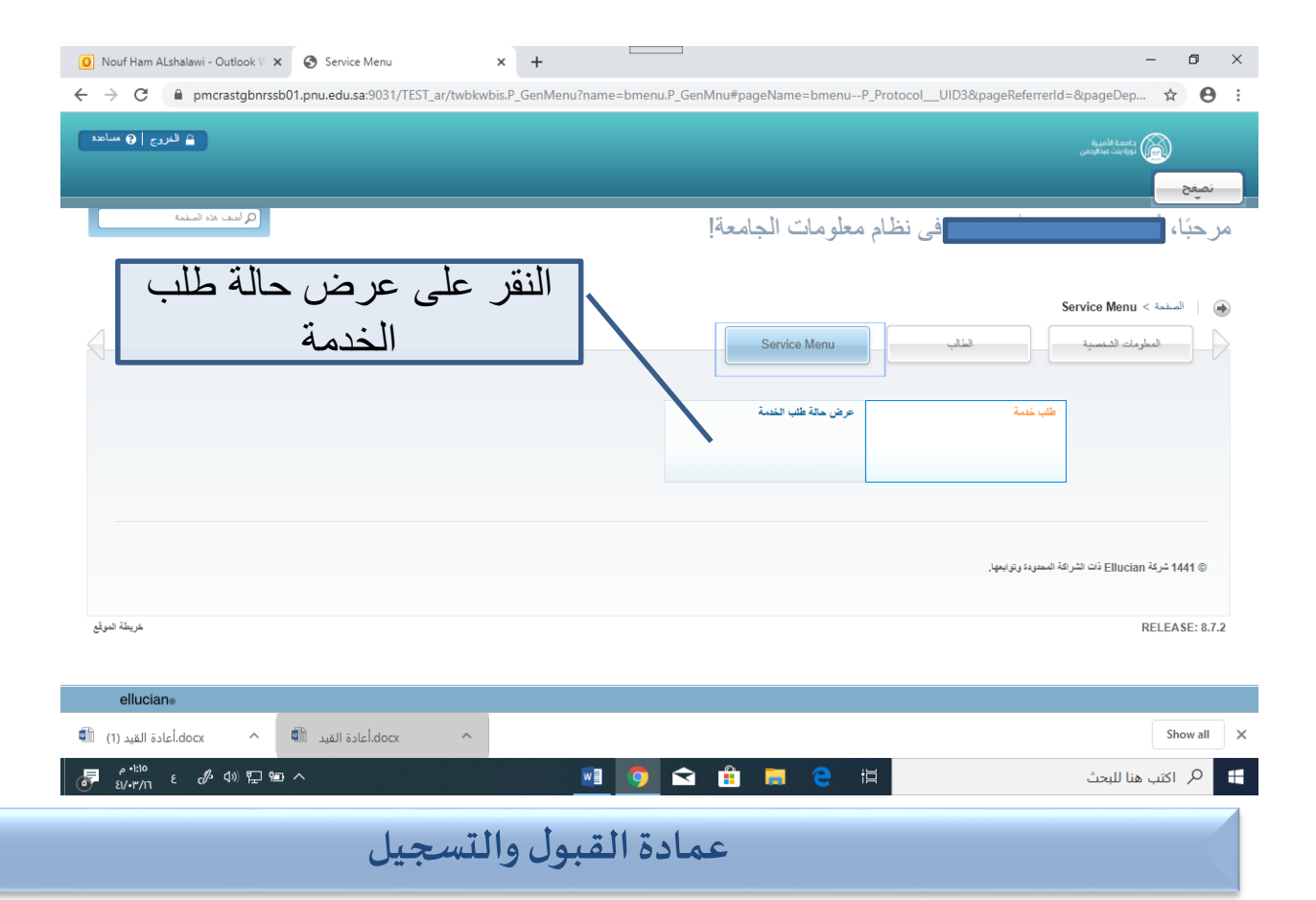

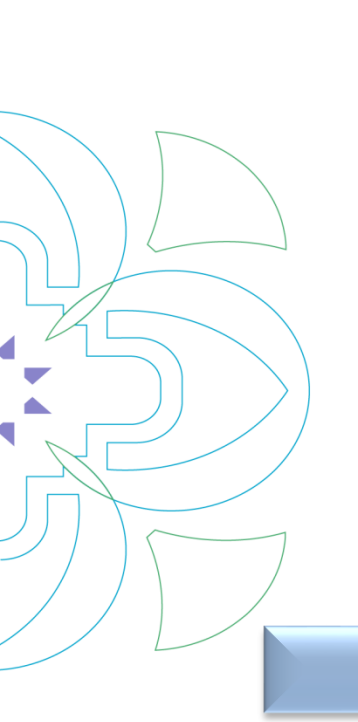

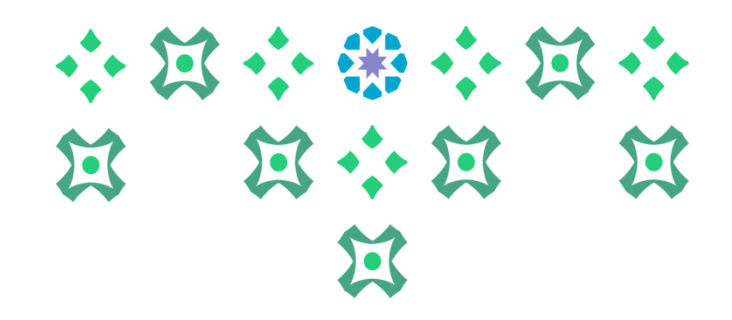

## في هذه الشاشة يمكن للطالبة الدخول على الطلب السابق أو الغاء الطلب

| ٢                               | ض حالة طلب الخدمة                                  | + × عرظ        |                                      |                         |                                     |                                                                  | - 0 ×                                   |
|---------------------------------|----------------------------------------------------|----------------|--------------------------------------|-------------------------|-------------------------------------|------------------------------------------------------------------|-----------------------------------------|
| $\leftrightarrow$ $\rightarrow$ | C 🛈 Not secure                                     | e   pmcrastgbn | rssb01.pnu.edu.sa:9031/TEST_ar/      | bvgkptcl.P_DispView_    | Protocols                           |                                                                  | ☆ 🛛 :                                   |
| مىامدە                          | 🔒 الغروج   🕄                                       |                |                                      |                         |                                     | ة الأميرية<br>ت عبدالرحمن                                        | uogu                                    |
| -                               | ر<br>أضف هذه المبقمة                               | p              |                                      |                         |                                     |                                                                  | تصغح                                    |
| ، مجرشی<br>11:2 من              | م<br>جنائي لايان 437006537<br>جنائي الأولى 11, 441 |                |                                      |                         | لى رقم الخدمة<br>س أو الإلغاء       | للب المدينة النقر عا<br>من منشق العرض<br>العرض                   | عرض حالة م<br>عرض حالة د<br>السنة > تشة |
|                                 | تاريخ الدفع                                        | الحالة<br>ملغى | تاريخ التسليم<br>لا يوجد تاريخ تسليم | القدمة<br>طلب إعاده قيد | تريغ الإمقال<br>ربيع الأرل 23, 1441 | تاريخ الشليم العقار<br>لا يوجد تاريخ سلير مقدر<br>طلب هدمه جنيزه | رقم الاهمة<br>1125<br>جزئر              |
|                                 |                                                    |                |                                      |                         |                                     | Ell ذات الشرائقة المحدودة وترابعها.                              | ucian خرک <sup>ړ</sup> 1441 ©           |
| ة الموقع                        | خريطة                                              |                |                                      |                         |                                     | [B                                                               | الإصدار :8.5.5 [8.5.5]                  |

| ellucian®                        |   |   |  |   |   |            |                                                                                                    |
|----------------------------------|---|---|--|---|---|------------|----------------------------------------------------------------------------------------------------|
| $\mathcal P$ Type here to search | Ħ | е |  | Ŷ | 9 | <b>W</b> ] | へ 幅 記 如 。 の 11:29 AM いい 11:29 AM いい 11:29 AM いい 11:29 AM いい 1/7/2020 いい 1/7/2020 いい いい いい いい いい いい いい いい いい いい いい いい いい |

عمادة القبول والتسجيل

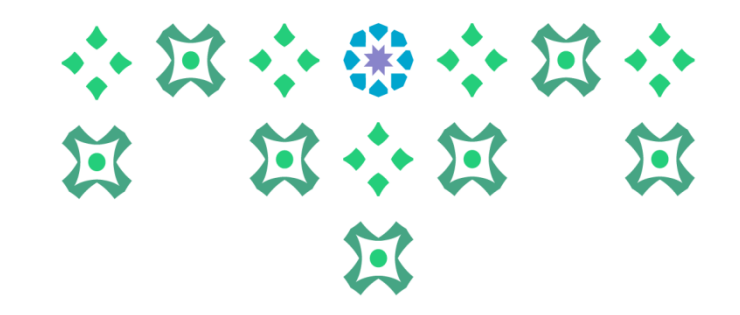

## انتهى مع صادق دعواتنا لكن بالتوفيق ،،،

عمادة القبول و التسجيل لمزيد من الاستفسارات نأمل التواصل Dar-dismiss@pnu.edu.sa

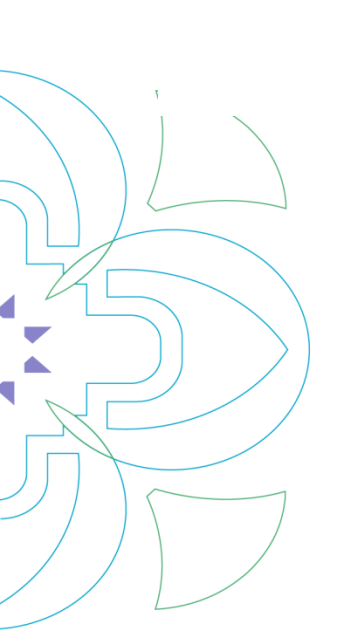